1. V aplikácii "Obchod Play" nájdeme aplikáciu EduPage a klikneme na tlačítko Inštalovať.

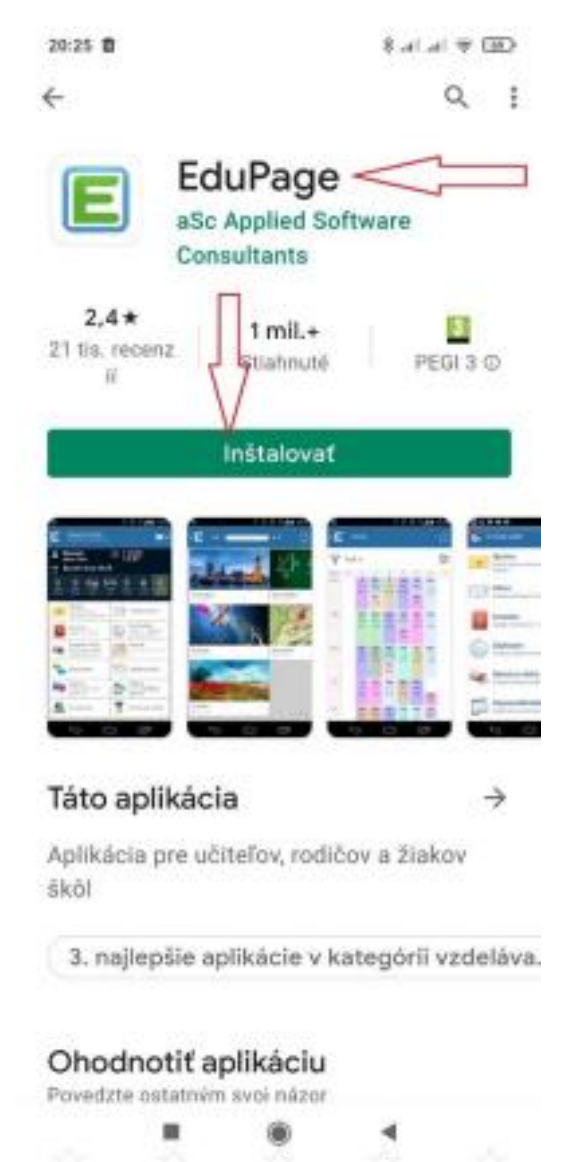

2. Zapíšte pridelené prihlasovacie meno. Prihlasovacie meno je Vaša emailová adresa, ktorú ste nahlásili škole. Napr. **JankoMrkvicka@gmail.com** 

V prípade, že neviete aký email ste škole nahlásili, alebo ste zatiaľ nenahlásili žiadny email,

## kontaktujte a nahláste email triednemu učiteľovi.

3. Zapíšte pridelené heslo, ktoré ste dostali v emaily zaslaného našou školou.

**Ak heslo neviete,** tak počas prihlásenia kliknite na zabudnuté heslo a systém Vám pošle heslo na nahlásenú emailovú adresu.

4. Ak po odkliknutí prihlásiť sa, vypíše "Nesprávne meno/heslo". Skontrolujte si či máte

meno a heslo zapísané správne, prekontrolujte riadok či je správne zapísaná adresa školy

tj.: skolamladost.edupage.org. Ak nie, doplňte skolamladost.

Pokračujte stlačením "Prihlásiť sa"

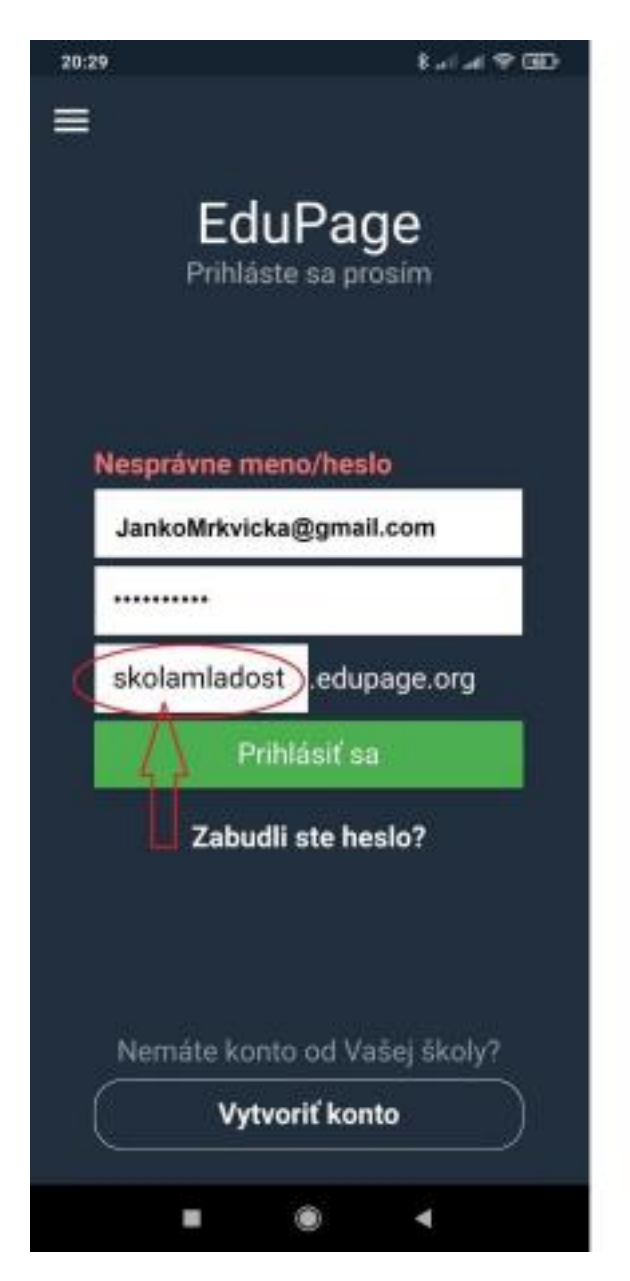

- 5. Ak sú údaje správne vyplnené, inicializácia prebehne korektne.
- 6. Otvorí sa aplikácia EDUPAGE- informačný a komunikačný kanál so školou.

| 21:11                                                                              | taiat∓ 000                                                                                           |
|------------------------------------------------------------------------------------|----------------------------------------------------------------------------------------------------|
| ≡ <sup>Janko Mrkvička</sup>                                                        | l.                                                                                                   |
| Galina<br>zajtra Florián                                                           | Nezabudni na<br>prípravy.                                                                            |
| Rozvrh zajtra 04.05.                                                               |                                                                                                    |
| 1 2 3 4 5 6 7<br>600 830 800 830 10 0 10 3 11 0<br>936 835 9 25 958 10 2 10 5 11 3 | 8 9 10 11 12 13 14<br>1119 120 123 139 133 140 143<br>1119 122 125 132 135 142 145                   |
| O3. maj Konverzác<br>03. maj Konverzác<br>03. máj Konverzác<br>Oznam V i           | le Žiak te Tre Media to 1+<br>12 - Sanda Media - 11+<br>12 - Annald Media - 11+<br>13 - Annald Media |
| 📄 Rozvrh / ETK                                                                     | Moje hodiny                                                                                          |
| 🛞 Známky                                                                           | DÚ / písomky<br>Sty 22.04.: DÚ                                                                       |
| Pripravy                                                                           | Pon 26.04.: Nové vésledlov                                                                           |
| Dochádzka                                                                          | Ø Platby                                                                                             |
| D Suplovanie publikované 16.04.                                                    | 🖓 Jedálny lístok                                                                                     |
| Fotky /<br>Nástenka                                                                | Prihlasovanie                                                                                        |
| A Žiadosti /<br>Vyhlásenia                                                         | Q Chat                                                                                               |
| <b>i</b> 3                                                                         |                                                                                                    |

## V prípade problémov kontaktujte triedneho učiteľa.